## FORESIGHT

- 1. Go to the "Developer" tab at the top MS Word toolbar.
  - a. If you don't have the developer tab, go to File > Options > Customize Ribbon and check "Developer" on the right hand side.

| General       Isplay         Display       Customize the Ribbon and keyboard shortcuts.         Proofing       Popular Commands         Save       Ianguage         Advanced       Accept Revision         Main Tabs       Image         Advanced       Accept Revision         Customize Ribbon       Accept Revision         Quick Access Toolbar       Copy         Add-ins       Define New Number Format         Delete       Dering         Draw Vertical Text Box       Image         A font Color       Image         A font Color       Image         A font Color       Image         Add ins       Font Settings         Font Settings       Image         Font Settings       Image         Mainings       Image         Mainings       Image         Add >>       Image         Mainings       Image         Grow Font Settings       Image         Font Settings       Image         Font Settings       Image         Mainings       Image         Mainings       Image         Mainings       Image         Mainings       Image <th>ord Options</th> <th></th> <th></th> <th></th> <th></th> <th></th> <th>?</th> <th>×</th>                                                                                                    | ord Options         |                               |         |                   |                                  |                    | ? | × |
|----------------------------------------------------------------------------------------------------|---------------------|-------------------------------|---------|-------------------|----------------------------------|--------------------|---|---|
| Deplay<br>Proofing<br>Save<br>Language<br>Advanced<br>Customize Ribbon<br>Quick Access Toolbar<br>Add ins<br>Trust Center<br>Delete<br>Daw Table<br>Cont<br>Delete<br>Daw Vertical Text Box<br>Find<br>Find | General             | Customize the Ribbon and      | keyboar | d shortcuts.      |                                  |                    |   |   |
| Proofing       Popular Commands <ul> <li>Main Tabs</li> <li>Main Tabs</li> <li>Acdept Revision</li> <li>Add Table</li> <li>Add Table</li> <li>Adign Left</li> <li>Bullets</li> <li>Center</li> <li>Contained</li> <li>Contained</li> <li>Contitione</li> <li>Contained</li> <li>Con</li></ul>                                                                                                    | Display             | Choose commands from:         |         |                   | Customize the Ribbon:            |                    |   |   |
| iave         anguage         Add Table         Add Table         Add Table         Bullets         Bullets         Bullets         Copy         Add-ins         Copy         Copy         Add-ins         Define New Number Format         Delete         Draw Table         Draw Vertical Text Box         Find         Fit to Window Width         Font         Font Strings         Font Strings         Font Strings         Font Strings         Fornt Strings         Fornt Strings         Fornt Strings         Fornt Strings         Fornt Strings         Fornt Painter         Grow Font         Hopetink         Insert Comment         Insert Picture         Insert Text Box         Keyboard shortcuts:         Customize                                                                                                    | Proofing            | Popular Commands              | -       |                   | Main Tabs                        |                    | - |   |
| anguage       Accept Revision         ddvanced       Adign Left         ustomize Ribbon       E Center         buick Access Toolbar       Copy         dd-ins       Copy         dd-ins       Define New Number Format         Delete       Draw Vertical Text Box         Image: State of the state of the state of t                                                                                                    | ave                 |                               |         |                   |                                  |                    |   |   |
| Add Table       →         dvanced       Align Left         Bullets       →         Change List Level       →         Change List Level       →         Copy       Copy         Copy       Copy         Cott       Define New Number Format         Ust Center       Define New Number Format         Define New Number Format       Define New Number Format         Delete <ul> <li>Madd &gt;&gt;</li> <li>Grammarly</li> <li>Memeres</li> <li>Memeres</li></ul>                                                                                                    | anguage             | Accept Revision               |         |                   | Ma <u>in</u> Tabs                |                    |   |   |
| dvanced       Align Left         ustomize Ribbon                                                                                                    |                     | 🖽 Add Table                   | •       |                   | 🗆 🗹 Home                         |                    |   |   |
| ustomize Ribbon         uick Access Toolbar         uick Access Toolbar         Weight Copy         dd-ins         Delete         Draw Table         Draw Vertical Text Box         Prind         Find         Find         Find         Find         Fort Settings         Fort Settings         Fort Settings         Fort Settings         Fort Settings         Fort Settings         Hyperlink         Insert Page Section Breaks         Insert Page Section Breaks         Insert Page Section Breaks         Insert Text Box         Keyboard shortcuts:         Customizations:         Reset $= 0$ Insert Text Box                                                                                                    | dvanced             | Align Left                    |         |                   | Elipboard                        |                    |   |   |
| Center       Charge List Level       Image: Charge List Level         Lick Access Toolbar       Charge List Level       Image: Charge List Level         Id-ins       Define New Number Format       Image: Charge List Level         Define New Number Format       Define New Number Format         Delete       Image: Charge List Level       Image: Charge List Level         Draw Table       Image: Charge List Level       Image: Charge List Level         Draw Table       Image: Charge List Level       Image: Charge List Level         Draw Table       Image: Charge List Level       Image: Charge List Level         Define New Number Format       Delete       Image: Charge List Level         Draw Table       Image: Charge List Level       Image: Charge List Level         Find       Find       Image: Charge List Level       Image: Charge List Level         Find       Find       Image: Charge List Level       Image: Charge List Level         Font Size       Image: Charge List Level       Image: Charge List Level       Image: Charge List Level         Add >>       Image: Color       Image: Charge List Level       Image: Charge List Level       Image: Charge List Level         A fort Settings       Image: Charge List Level       Image: Charge List Level       Image: Charge List Level       Image: Charge Lis                                                                                                    | istomize Ribbon     | Bullets                       |         |                   | Font                             |                    |   |   |
| Jick Access Toolbar       Copy       Bisties         Copy       Copy       Editing         Bisties       Grammarly       Editing         Define New Number Format       Define New Number Format       Editing         Define New Number Format       Define New Number Format       Editing         Define New Number Format       Editing       Editing         Delete       Draw Vertical Text Box       Editing         Find       Fint Office       Editings         Fint Oran Vertical Text Box       Editings       Editings         Font Settings       Font Settings       Editions         Font Settings       Font Settings       Editions         Font Settings       Format Plainter       Editions         Grow Font       Format Plainter       Editing         Fort Settings       Format Plainter       Editing         Format Plainter       Format Plainter       Editing         Format Plainter       Format Plainter       Editing         Fort Settings       Format Plainter       Editing         Insert Page Section Breaks       Editing       Editing         Insert Picture       Insert Text Box       Editing         Keyboard shortcuts:       Customizations: <td>Stormee rabbon</td> <td>- Center</td> <td></td> <td></td> <td>Paragraph</td> <td></td> <td></td> <td></td>                                                                                                    | Stormee rabbon      | - Center                      |         |                   | Paragraph                        |                    |   |   |
| Id-ins<br>Cut Defete<br>Lating<br>Lating<br>Cut Defete<br>Draw Table<br>Draw Vertical Text Box<br>Email<br>P Find<br>Find<br>Find<br>Find<br>Fint Vindow Width<br>Fort Size<br>A Font Color<br>A Font Color<br>A Font Settings<br>Font Size<br>Fort Size<br>Fort Size<br>Fort Size<br>Lating<br>Add >><br>Add >><br>Cut Design<br>D Carwardy<br>D Carwardy<br>D Carward                                                                                                    | uick Access Toolbar |                               | r I I   |                   | Styles     Editing               |                    |   |   |
| do-ins       Define New Number Format         just Center       Define New Number Format         Delete       Draw Table         Draw Valie       B Draw Vertical Text Box         Email       Add >>         Find       B References         Find       W References         Find       View         A Font Color       W New Width         Font Settings       View         Font Stetings       W New Oroup         Font Size       W Settoppe         Aat< Footnote                                                                                                    | Li taa              | K Cut                         |         |                   | E Grammarky                      |                    |   |   |
| ust Center       Delete         Daw Vertical Text Box         Draw Vertical Text Box         Email         Find         Find         Fit to Window Width         Font         Font         Font Settings         Font Settings         Fort Settings         Fort Settings         Fort Settings         Fort Settings         Format Painter         Grow Font         Hyperlink         Insert Page Section Breaks         Insert Text Box         Keyboard shortcuts:         Customizations:         Ingort/Export = 0                                                                                                    | ia-ins              | Define New Number Format      |         |                   | ∃ Insert                         |                    |   |   |
| Image: Second Second Secon                                                                                                    | ust Center          | 🖓 Delete                      |         |                   | T Design                         |                    |   |   |
| Image: Draw Vertical Text Box       Image: Draw Vertical Text Box         Image: Draw Vertical Text Box       Image: Draw Vertical Text Box         Image: Draw Vertical Text Box       Image: Draw Vertical Text Box         Image: Draw Vertical Text Box       Image: Draw Vertical Text Box         Image: Draw Vertical Text Box       Image: Draw Vertical Text Box         Image: Draw Vertical Text Box       Image: Draw Vertical Text Box         Keyboard shortcuts:       Customize                                                                                                    |                     | 🗹 Draw Table                  |         |                   |                                  |                    |   |   |
| Image: Section Breaks         Keyboard shortcuts:         Customize                                                                                                    |                     | Draw Vertical Text Box        |         |                   |                                  |                    |   |   |
| P       Find         Image: Section Section                                                                                                    |                     | [U] Email                     |         | Addiss            |                                  |                    |   |   |
| With Fort Numdow Width       <<                                                                                                    |                     | P Find                        |         | Madess            | 🗄 🗹 Mailings                     |                    |   | _ |
| Font       Image: Content of the second state of the second state                                                                                                    |                     | Fit to Window Width           | 7       | << <u>R</u> emove | 🗄 🗹 Review                       |                    |   | - |
| A       Font Color         Font Stings         Font Size         Font Size         Formation         Big Developer         Big Developer <td< td=""><td>Font</td><td>1.</td><td></td><td>🗉 🗹 View</td><td></td><td></td><td></td></td<>                                                                                                    |                     | Font                          | 1.      |                   | 🗉 🗹 View                         |                    |   |   |
| Image: Section Section                                                                                                    |                     | A Font Color                  |         |                   | + Developer                      |                    |   |   |
| Agi       Footnote         ✓       Format Painter         ✓       Grow Font         Hyperlink       E Ø Grammarly         Insert Comment       E Ø Outlining         Insert Page Section Breaks       E Ø Background Removal         Insert Picture       New Group         Insert Text Box       Customize         Keyboard shortcuts:       Customize                                                                                                    |                     | Font Size                     | Ĩ.      |                   | H Add ins                        |                    |   |   |
| ✓ Format Painter       ⊞ ⊠ Blog Post         A Grow Font       ⊞ ⊠ Insert (Blog Post)         Hyperlink       ⊞ ⊠ Outlining         Insert Page Section Breaks       ⊞ ⊠ Background Removal         Insert Picture       New Tab         Insert Text Box       ▼         Keyboard shortcuts:       Customize                                                                                                    |                     | AB <sup>1</sup> Footnote      | ~       |                   | 🗄 🗹 Grammarly                    |                    |   |   |
| A Grow Font          ⊞ □ Insert (Blog Post)          Hispert Comment          ⊞ ☑ Outlining          Insert Page Section Breaks          ⊞ ☑ Background Removal          Insert Ficture          № № Group Rename          Insert Text Box          ♥ □         Keyboard shortcuts:          Customize                                                                                                    |                     | V Format Painter              |         |                   | 🗄 🗹 Blog Post                    |                    |   |   |
| Hyperfink<br>Insert Comment<br>Insert Page Section Breaks<br>Insert Picture<br>Insert Text Box<br>Keyboard shortcuts: Customize<br>Keyboard shortcuts: Customize                                                                                                    |                     | A Grow Font                   |         |                   | E Insert (Blog Post)             |                    |   |   |
| Insert Comment       Insert Comment         Insert Page Section Breaks       Image: Comment         Insert Page Section Breaks       Image: Comment         Insert Page Section Breaks       Image: Comment         Insert Page Section Breaks       Image: Comment         Insert Page Section Breaks       Image: Comment         Insert Text Box       Image: Comment         Keyboard shortcuts:       Customize         Image: Customize       Image: Customize                                                                                                    |                     | Hyperlink                     |         |                   | T Outlining                      |                    |   |   |
| Insert Page Section Breaks     Image: Constraint Constraint       Insert Text Box     Image: Constraint Constraint       Keyboard shortcuts:     Customize                                                                                                    |                     | 5 Insert Comment              |         |                   | Background Removal               |                    | H |   |
| Insert Picture     New Group     Rename       Insert Text Box     Customizations:     Rgset ▼ ①       Keyboard shortcuts:     Customize     Imgort/Export ▼ ③                                                                                                    |                     | Insert Page Section Breaks    | •       |                   |                                  | ·                  |   |   |
| Insert lext Box     ▼     Customizations:     Rgset ▼     0       Keyboard shortcuts:     Customize     Import/Export ▼     0                                                                                                    |                     | Insert Picture                |         |                   | Ne <u>w</u> Tab <u>N</u> ew Grou | ip Rena <u>m</u> e | h |   |
| Keyboard shortcuts: Customize                                                                                                    |                     | Insert lext Box               | -       |                   | Customizations                   | - 0                |   |   |
| Keyboard shortcuts: Customize Imgort/Export                                                                                                    |                     |                               | -       |                   | Customizations: Reset            |                    |   |   |
|                                                                                                    |                     | Keyboard shortcuts: Customize |         |                   | Import/I                         | Export 🔻 🛈         |   |   |
|                                                                                                    |                     |                               |         |                   |                                  | 01/                | _ |   |

- 2. Click "Restrict Editing". A bar will pop up on the right hand side. Click "Stop Protection" at the bottom.
- 3. Password is: bsicovid19
- 4. Made the edits to the Account name and Program number field.
- 5. In the same bar on the right, click "Yes, Start Enforcing Protection"
- 6. When you get the password popup, enter the same password. (You can choose a new one if you like, but make sure you remember it.)
- 7. The Account Name and Program number fields should be locked, unable to be edited. Only the form fields can be changed at this point.